# R I M A G E<sup>®</sup>

# **Guía del usuario de Rimage Catalyst**® 6000 y 6000N

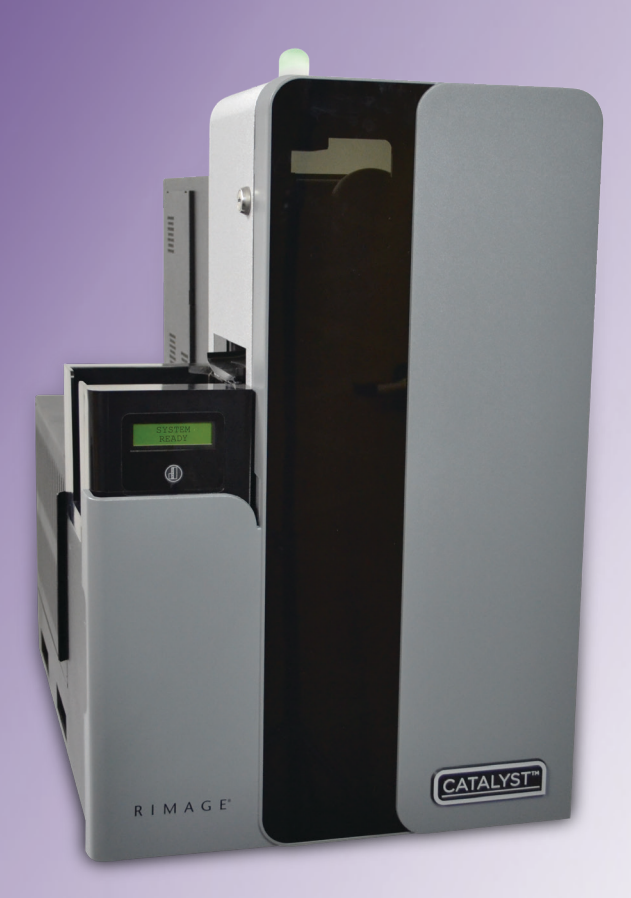

#### **Rimage Corporation**

#### Rimage Europe GmbH

7725 Washington Avenue South Minneapolis, Minnesota 55439, USA

Número gratuito +1.800.445.8288

Albert-Einstein-Straße 26 63128 Dietzenbach, GERMANY

Tel +49 (0)6074.8521.0

Rimage Japan Co., Ltd.

4F Arai #38 Bldg., 2-7-1 Hamamatsu-cho, Minato-ku, Tokyo 105-0013 JAPAN

Tel +81.3.6452.8780

#### Rimage Taiwan

2F.-7, No. 508, Sec. 5, Zhongxiao East Road., Xinyi Dist., Taipei City 110, TAIWAN

Tel +886.2.2726.0100

#### Rimage Information Technology (Shanghai) Co., Ltd.

RM # 206, 207, 2F No.1 FuXing Zhong Road HuangPu District Shanghai, 200025 CHINA

Tel +86.021.5887.8905

Rimage Corporation se reserva el derecho a realizar mejoras, en cualquier momento y sin previo aviso, al equipo y al software que describe este documento. Rimage Corporation se reserva el derecho de revisar esta publicación y de realizar cambios ocasionalmente en su contenido, no siendo obligación de Rimage Corporation avisar a ninguna persona u organización acerca de dichas revisiones o cambios.

Este documento contiene vínculos a sitios web que eran actuales en el momento de la publicación, pero que pueden haber cambiado o caducado desde entonces. Este documento puede contener vínculos a sitios de Internet que son propiedad de terceros y están administrados por ellos. Rimage Corporation no se responsabiliza por el contenido de estos sitios de terceros.

#### $\ensuremath{\mathbb{C}}$ 2020 , Rimage Corporation

Rimage<sup>®</sup>, Everest<sup>®</sup> y Rimage Catalyst<sup>®</sup> son marcas registradas de Rimage Corporation. Prism<sup>™</sup> est una marca registrada de Rimage Corporation. Windows<sup>®</sup> es una marca registrada de Microsoft Corporation.

Todas las demás marcas comerciales y marcas comerciales registradas son propiedad de sus respectivos dueños.

Puede consultar la versión más reciente de este documento en www.rimage.com/support.

## Contenido

# Introducción 1

| Introducción                                                            | .1  |
|-------------------------------------------------------------------------|-----|
| Acerca de esta Guía del usuario                                         | 1   |
| Acerca del Sistema Catalyst                                             | 1   |
| Instrucciones de desembalaje y configuración                            | 1   |
| Información importante                                                  | 2   |
| Información de contacto de soporte                                      | .2  |
| Más información en línea                                                | .2  |
| Soporte técnico                                                         | .2  |
| Exención de responsabilidad del software de grabación de discos ópticos | 3   |
| Información de seguridad y conformidad                                  | . 3 |
| Precauciones de seguridad                                               | . 3 |
| Precauciones de advertencias específicas del país                       | . 3 |
| Información de conformidad                                              | . 4 |
| Identificación de las piezas del Sistema Catalyst                       | 5   |
| Vista delantera                                                         | . 5 |
| Identificación de las piezas del Sistema Catalyst                       | 6   |
| Vista trasera con la impresora Everest®                                 | .6  |
| Identificación de las piezas del Sistema Catalyst                       | 7   |
| Vista trasera con la impresora Prism™                                   | . 7 |
| Identificación de las piezas del Sistema Catalyst                       | 8   |
| Información sobre las piezas                                            | 8   |
| Luz de estado DiscWatch™                                                | . 8 |
| Panel de visualización                                                  | . 8 |
| Botón del sistema                                                       | . 8 |
| Dispensador de discos                                                   | . 8 |
| Alerta sonora                                                           | . 8 |

| Funcionamiento del Sistema Catalyst             | 9  |  |
|-------------------------------------------------|----|--|
| Encendido del Sistema Catalyst                  | 9  |  |
| Apagado del Sistema Catalyst                    | 9  |  |
| Pausa del Sistema Catalyst                      | 9  |  |
| Funcionamiento del Sistema Catalyst             | 10 |  |
| Carga de discos                                 | 10 |  |
| Descarga de discos                              | 10 |  |
| Configuración de las preferencias de impresión  | 10 |  |
| Mantenimiento del Sistema Catalyst              | 11 |  |
| Descripción general                             | 11 |  |
| Información de precaución                       | 11 |  |
| Programa de mantenimiento preventivo            | 11 |  |
| Pruebas de diagnóstico                          | 11 |  |
| Funcionamiento de Gemini Utilities              | 12 |  |
| Inicio de Gemini Utilities                      | 12 |  |
| Cambio del nombre para mostrar en el autoloader | 12 |  |
| Activación de la alerta sonora                  | 12 |  |

## Introducción

Este manual proporciona la información necesaria para configurar, poner en funcionamiento y mantener los sistemas Rimage Catalyst® 6000 y 6000N. Los términos "sistema" y "autoloader" pueden utilizarse en todo el manual para hacer referencia a los productos Catalyst. El término impresora se refiere tanto a la Everest Encore™ como a la Prism III™.

Para obtener información específica sobre los sistemas Catalyst, consulte la *Rimage Catalyst User Guide* (Guía del usuario de Rimage Catalyst) que se encuentra en www.rimage.com/support.

**¡Importante!** Es posible que su Sistema Catalyst no tenga exactamente la misma apariencia que el modelo que aparece en esta guía.

#### Acerca de esta Guía del usuario

- Si bien intentamos mantener todas las versiones de nuestros manuales y documentos actualizadas, tenga presente que la versión en inglés que aparece en nuestro sitio web contiene siempre la información más reciente.
- A menos que se indique lo contrario, todas las instrucciones de navegación de Windows corresponden a rutas de Windows 10. Las rutas de navegación de otros sistemas operativos de Windows pueden presentar algunas diferencias.
- Estas notas y símbolos se utilizan a lo largo de todo el manual para ayudar a aclarar la información:

**Nota:** una nota proporciona información complementaria o información que puede aplicarse solo a casos especiales. Por ejemplo, pueden incluirse limitaciones de memoria, configuraciones de equipos o detalles correspondientes a versiones específicas de un programa.

**Sugerencia:** una sugerencia indica métodos alternativos que probablemente no sean obvios, y le ayudan a comprender los beneficios y las capacidades del producto.

#### ilmportante!

• Una nota "Importante" brinda información esencial para llevar a cabo una tarea.

- Usted puede pasar por alto la información de una "Sugerencia" y aun así completar una tarea, pero no debe ignorar la información de una nota "Importante".
- Precaución: indica que no cumplir con las pautas indicadas podría provocar pérdidas o daños al equipo, el producto, el software o los datos.
- ¡Advertencia! Indica que la falta de cumplimiento de las pautas indicadas podría provocar lesiones corporales al personal que opera o realiza el mantenimiento del equipo.

#### Acerca del Sistema Catalyst

El sistema Rimage Catalyst está disponible con la impresora Everest Encore o Prism III. Para obtener información sobre su impresora, consulte la Guía de configuración e instalación o la Guía del usuario que se envía con su impresora.

El sistema Catalyst 6000N tiene un equipo incorporado (PC). El PC incorporado es un ordenador listo para funcionar en red que permite el funcionamiento a través de otros ordenadores conectados en red. El sistema Catalyst 6000N también puede utilizarse sin red, conectando directamente un monitor, un teclado y un ratón.

Para utilizar Catalyst 6000, sí es necesario un ordenador externo. El autoloader Catalyst 6000 no se envía con ningún PC externo; debe disponer de un PC. Consulte las especificaciones de Catalyst para conocer los requerimientos mínimos y óptimos del sistema 6000. Puede encontrar las especificaciones técnicas de este producto en www.rimage.com/support.

# Instrucciones de desembalaje y configuración

Para desembalar su sistema Catalyst, consulte la etiqueta de desembalaje de la caja del autoloader. Si desea obtener instrucciones de configuración, consulte la *Guía de configuración e instalación* que se entrega con su producto.

• Información complementaria importante.

# Información importante

Esta sección proporciona información de contacto de soporte, y precauciones y advertencias correspondientes al sistema Catalyst.

Puede encontrar las especificaciones técnicas de este producto en www.rimage.com/support.

### Información de contacto de soporte

#### Estados Unidos, Canadá, Latinoamérica

| <b>Rimage Corporation</b><br>201 General Mills Blvd, Golden<br>Valley, MN 55427, USA<br>Attn: Rimage Services   | Correo electrónico: support@rimage.com<br>Teléfono:<br>Norteamérica: 800.553.8312<br>México/Latinoamérica: 952.946.0004<br>opción 2<br>Fax: 952.944.7808 |  |  |
|----------------------------------------------------------------------------------------------------|----------------------------------------------------------------------------------------------------|--|--|
| Europa                                                                                                    |                                                                                                    |  |  |
| Rimage Europe GmbH                                                                                              | Correo electrónico: support@rimage.de                                                                                                    |  |  |
| Albert-Einstein-Straße 26                                                                                       | Teléfono: +49 (0)6074.8521.0                                                                                                    |  |  |
| 63128 Dietzenbach, GERMANY                                                                                      | <b>Fax:</b> +49 (0)6074.8521.100                                                                                                    |  |  |
| Asia/Pacífico                                                                                                   |                                                                                                    |  |  |
| <b>Rimage Japan Co., Ltd.</b><br>4F Arai #38 Bldg.,<br>2-7-1 Hamamatsu-cho,<br>Minato-ku, Tokyo 105-0013, JAPAN | Correo electrónico:<br>servicejapan@rimage.co.jp<br>Teléfono: +81.3.6452.8780<br>Fax: +81.3.6452.8785                                                    |  |  |
| Rimage Taiwan                                                                                                   | Correo electrónico: support@rimage.com                                                                                                    |  |  |
| 2F7, No. 508, Sec. 5<br>Zhongxiao East Rd., Xinyi Dist.,<br>Taipei City 110, TAIWAN                             | <b>Teléfono:</b> +886.2.2726.0100                                                                                                    |  |  |
| Rimage China                                                                                                    | Correo electrónico:                                                                                                    |  |  |
| RM # 206, 207, 2F<br>No.1 FuXing Zhong Road<br>HuangPu District<br>Shanghai, 200025 CHINA                       | medical.sales@rimage.cn<br>enterprise.sales@rimage.cn<br><b>Teléfono:</b> +86.021.5887.8905                                                              |  |  |

#### Sitio web: www.rimage.com/support

| Cuando se comunique con<br>Servicios Rimage, proporcione<br>la siauiente información: | Copie y guarde la siguiente información de su producto Rimage para futuras referencias.              |  |
|---------------------------------------------------------------------------------------|----------------------------------------------------------------------------------------------------|--|
| <ul> <li>El número de serie del sistema<br/>y la versión del software.</li> </ul>     | <b>Nota:</b> asegúrese de actualizar el Número de serie cada vez que reciba un sistema de reemplazo. |  |
| <ul> <li>La descripción funcional y<br/>técnica del problema.</li> </ul>              | Número de serie:                                                                                     |  |
| <ul> <li>El mensaje de error exacto recibido.</li> </ul>                              | Nombre del producto:                                                                                 |  |
|                                                                                       | Fecha de la compra:                                                                                  |  |

### Más información en línea

En www.rimage.com/support, encontrará el soporte y los servicios de primera línea de Rimage. Desde este sitio en línea, puede acceder a:

- información acerca del software más reciente y actualizaciones de firmware;
- especificaciones del producto;
- los documentos más recientes;
- firmware actual y descarga de controladores;

#### Soporte técnico

Rimage ofrece una variedad de opciones de servicio y soporte para el Sistema Catalyst, incluidos acuerdos de servicios a domicilio para el próximo día hábil, servicios de intercambio, soporte y suscripciones de software. Para obtener más información y conocer los precios, comuníquese con Rimage o con su distribuidor de valor agregado de Rimage.

# Exención de responsabilidad del software de grabación de discos ópticos

Este producto, el software o la documentación se diseñaron para ayudarle a reproducir material del cual usted posee los derechos de autor u obtuvo permiso para copiar por parte del propietario de tales derechos. A menos que usted posea los derechos de autor o cuente con la autorización del propietario de estos derechos, es posible que infrinja las leyes de derecho de autor y que, por lo tanto, esté sujeto al pago de daños y a otras acciones legales. Si no conoce con certeza sus derechos, deberá comunicarse con su asesor legal. Si usted no posee los derechos de autor ni cuenta con autorización del propietario, la copia no autorizada de material protegido por derechos de autor en un disco óptico o en otro medio infringirá la legislación nacional e internacional, y puede originar sanciones graves.

## Información de seguridad y conformidad

Este manual y las indicaciones del producto permiten un funcionamiento correcto y seguro. Las indicaciones que aparecen abajo evitan que usted y otras personas sufran lesiones y que se produzcan daños en el equipo.

#### Precauciones de seguridad

Para garantizar la seguridad, lea las precauciones y familiarícese con sus significados antes de utilizar el equipo.

#### **力** Advertencias:

- El rayo láser que utiliza la grabadora de CD/DVD es un láser clase 1. No intente abrir la grabadora. Un técnico autorizado debe realizar todos los procedimientos de servicio.
- El uso de controles o ajustes, o la ejecución de procedimientos que no sean los especificados en este documento, pueden provocar la exposición a radiaciones peligrosas.
- Nunca utilice un instrumento óptico junto con esta unidad. Si lo hace, aumentará considerablemente el riesgo para la vista.

#### precauciones:

- Para obtener una protección continua contra riesgos de incendio, reemplace los fusibles únicamente por aquellos del mismo tipo y valor nominal. Un técnico autorizado debe realizar todos los procedimientos de servicio.
- Utilice sólo el cable de alimentación de CA proporcionado o un cable aprobado por una institución de seguridad. En caso de aplicaciones fuera de Norteamérica, diríjase a la oficina de Rimage más cercana para obtener asistencia en la selección de un cable de alimentación aprobado a nivel local.
- Este producto está diseñado para un entorno de oficina.
- Catalyst 6000N contiene una batería de litio. Existe riesgo de explosión si se reemplaza la batería por una incorrecta. Deseche la batería vieja según las instrucciones del fabricante que figuran en el envoltorio de la batería.

#### Precauciones de advertencias específicas del país

#### j ¡Advertencias!

• Taiwán: 警告使用者:

此為甲類資訊技術設備,於居住環境中使用時,可能會造成射頻干擾, 在此種情況下,使用者會被要求採取某些適當的對策。

• Korea: 사용자 안내문 :

이 기기는 업무용 환경에서 사용할 목적으로 적합성평가를 받은 기기로서 가정용 환경에서 사용하는 경우 전파간섭의 우려가 있습니다.

※ 사용자 안내문욘 "엄무웅 방송통신기자재"에만 적웅한다.

# Información importante

#### Información de conformidad

| Producto             | Producto Catalyst                                                                                                    | Modelo                                                          |  |  |
|----------------------|----------------------------------------------------------------------------------------------------|-----------------------------------------------------------------|--|--|
|                      | Catalyst 6000N                                                                                                    | RAS32E                                                          |  |  |
|                      | Catalyst 6000                                                                                                    | RAS32                                                           |  |  |
| Aviso para EE.UU.    | <b>NOTE:</b> This equipment has been tested and found to comply with the limits for a Class A digital device, pursuant to part 15 of the FCC Rules. These limits are designed to provide reasonable protection against harmful interference when this equipment is operated in a commercial environment. This equipment generates, uses and can radiate radio frequency energy and, if not installed and used in accordance with the instruction manual, may cause harmful interference to radio communications. Operation of this equipment in a residential area is likely to cause harmful interference, in which case the user will be required to correct the interference at his own expense. |                                                                 |  |  |
| Aviso para Canadá    | This Class A digital apparatus complies with Canadian ICES-003 Issue 5:2012. Cet appareil numerigue de la classe A est conforme a la norme NMB-003 du Canade.<br>This product complies with CAN/CSA-C22.2 No. 60950-1-07+A1+A2.                                                                                                    |                                                                 |  |  |
| Aviso para Europa    | This product is in conformity with the EMC Directive (2014/30/EU) and the Low-Voltage Directive (2014/35/EU) through compliance with the following European standards: EN 55032: 2012 Class A Limit; EN 55024: 2010; EN61000-3-2:2014; EN61000-3-3:2013; EN60950-1:2006+A1:2010+A11:2009+A12:2011+A2:2013. The CE mark has been affixed in accordance with the CE Marking Directive 93/68/EEC.                                                                                                    |                                                                 |  |  |
| Aviso para Japón     | This is a Class A product based on the standard of the Voluntary Control Council for Interference by Information         Technology Equipment (VCCI). If this equipment is used in a domestic environment, radio interference may occur, in<br>which case, the user may be required to take corrective action.         Translation:         この装置は、クラスA情報技術装置です。この装置を家庭環境で使用す         ると電波妨害を引き起こすことがあります。この場合には使用者が適切な<br>対策を講ずるよう要求されることがあります。                                                                                                    |                                                                 |  |  |
| Aviso para Australia | This product complies with AS/NZS CISPR32:2013.                                                                                                    |                                                                 |  |  |
| Aviso para Taiwán    | This is class A digital device. It may cause radio-frequency interference when used in a residential area. In this case, the users are advised to take appropriate precautions.<br>Translation:<br>這是甲類的資訊產品,在居住的環境中使用時,可能會造成射頻干擾,在這種情況下,使用者會被要求採取某些適當的對策.                                                                                                    |                                                                 |  |  |
| Aviso para Corea     | It is certified that foregoing equipment has been certificate<br>Radio Waves Act.<br>위 기기는 전기통신기본법, 전파법 에 따라 인증되었음을                                                                                                    | ed under the Framework Act on Telecommunications and<br>증명 합니다. |  |  |

## Identificación de las piezas del Sistema Catalyst

#### Vista delantera

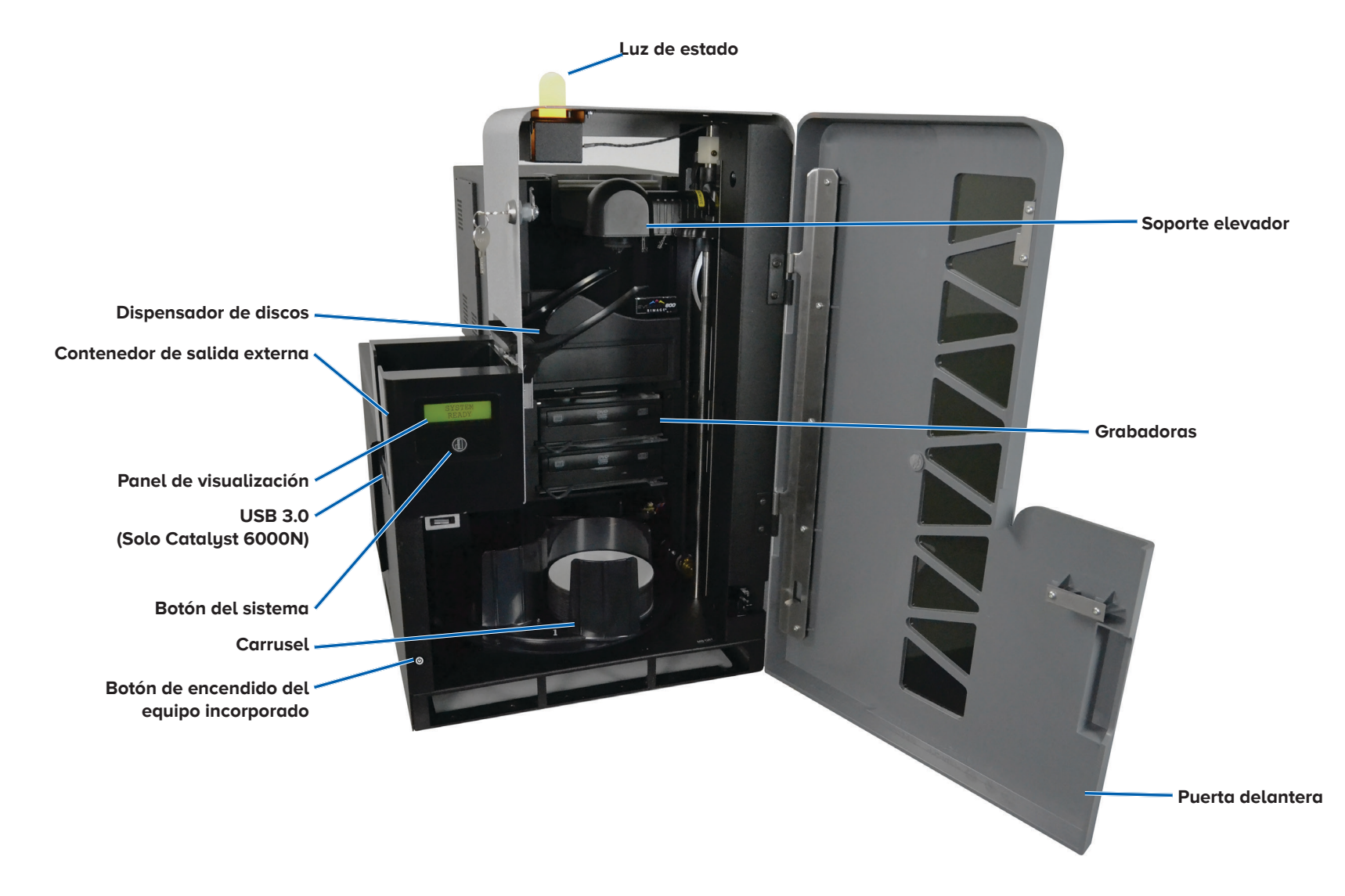

#### Vista trasera con la impresora Everest®

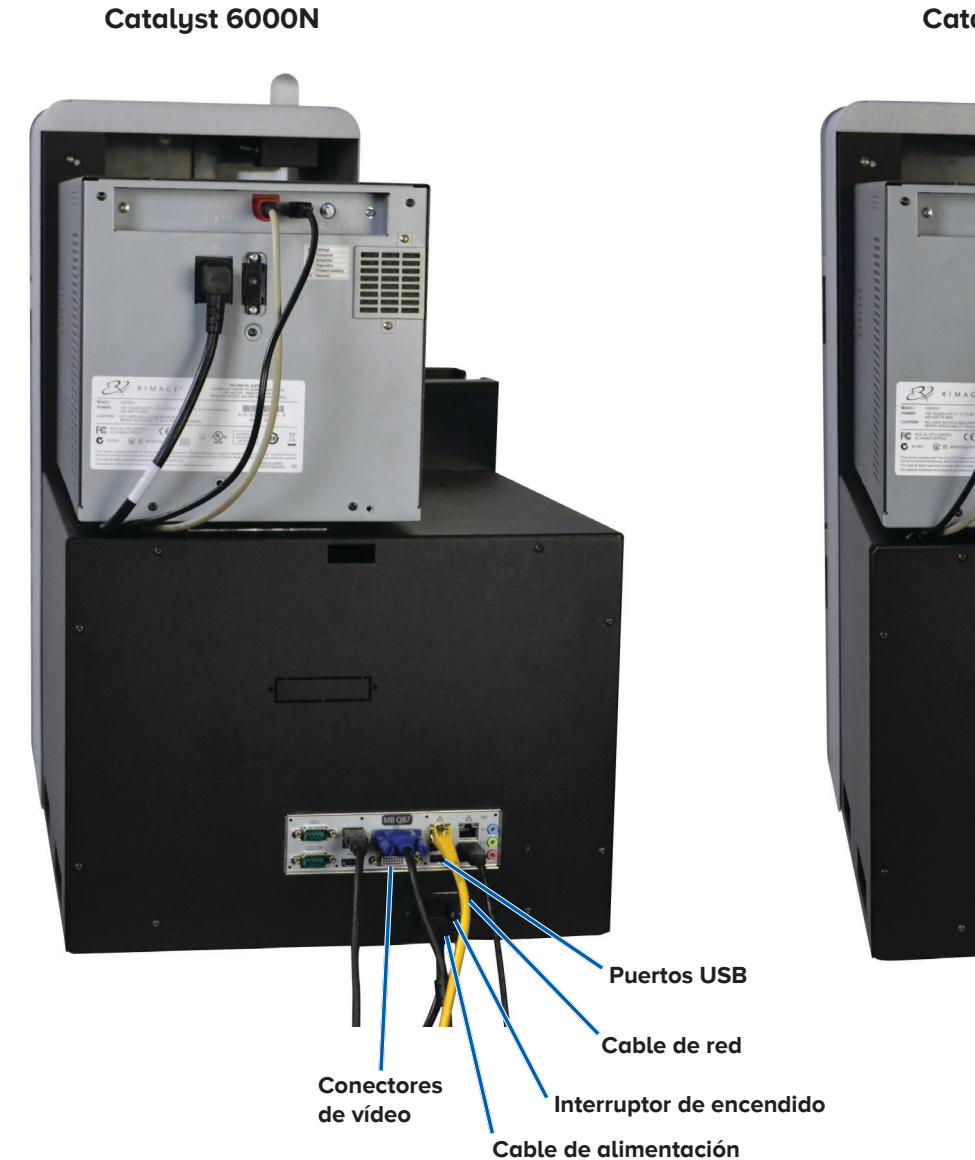

Catalyst 6000

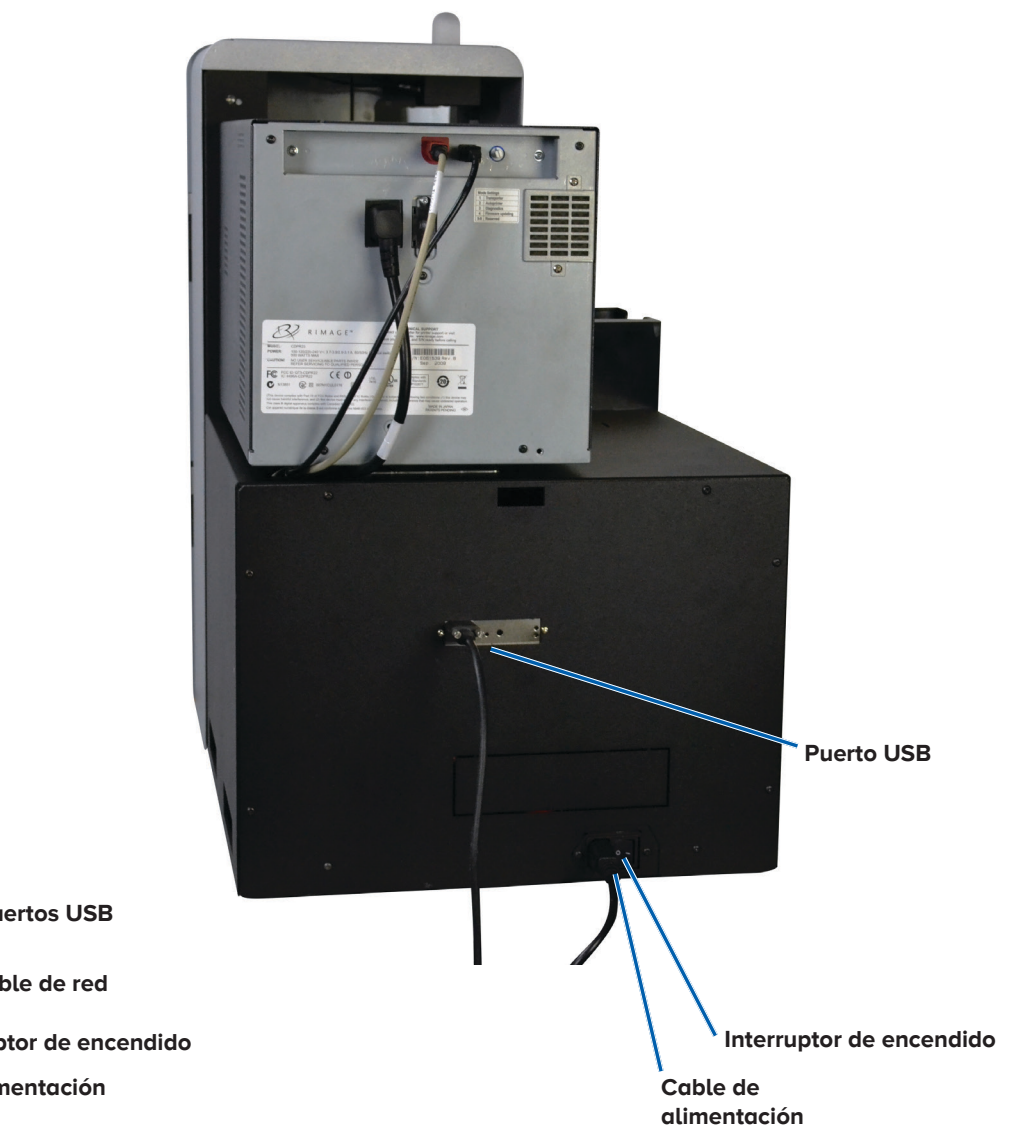

#### Vista trasera con la impresora Prism™

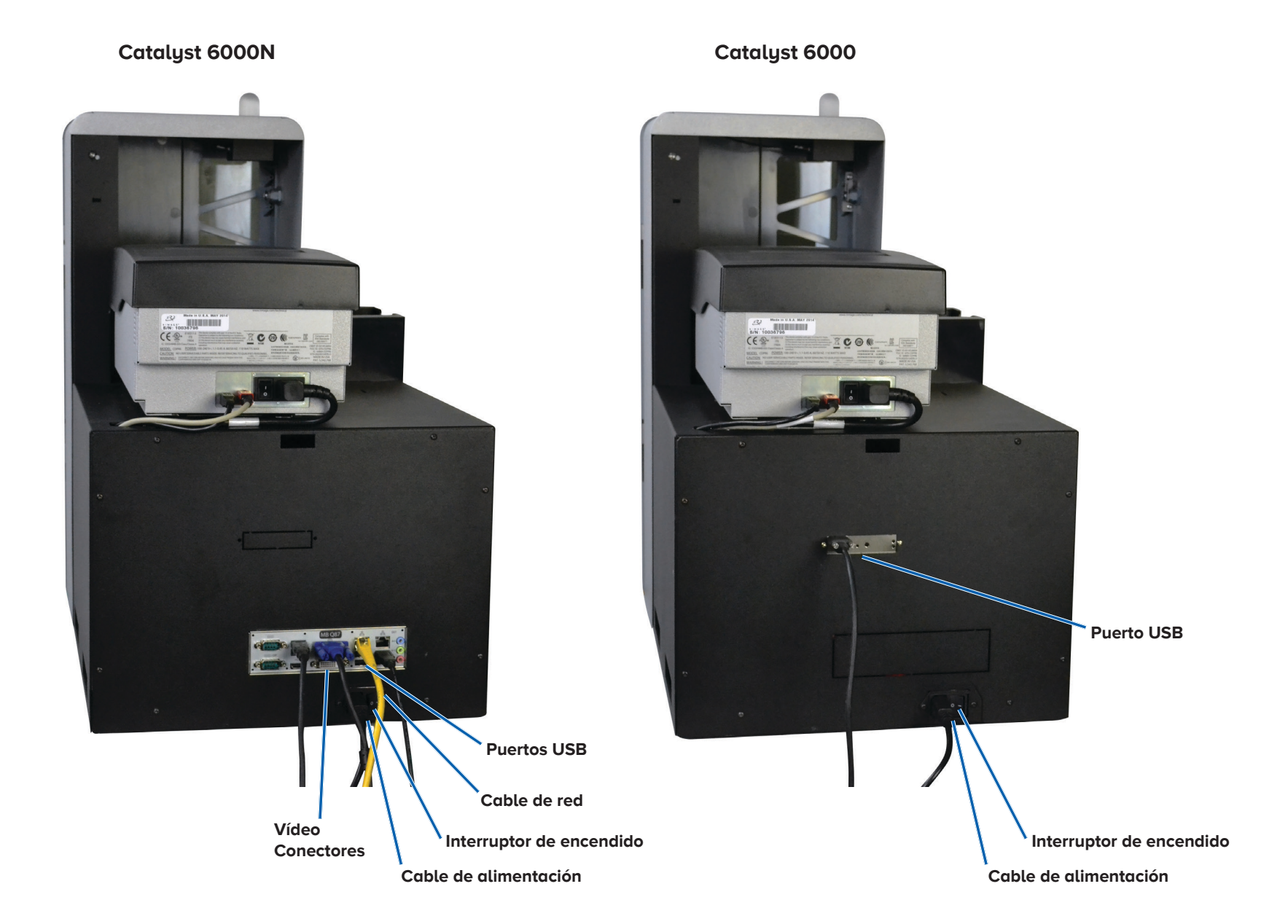

2003484\_B

### Información sobre las piezas

#### Luz de estado DiscWatch™

El sistema Catalyst está equipado con una luz de estado que indica diversas condiciones. La siguiente tabla muestra los estados de la luz de estado y explica las condiciones indicadas por cada estado.

| Estado de la luz |                             | Condición del sistema                                                                                                    |  |
|------------------|-----------------------------|----------------------------------------------------------------------------------------------------|--|
|                  | Luz verde<br>encendida      | El sistema funciona correctamente.<br>Actualmente no hay trabajos en proceso.                                                                                                    |  |
|                  | Luz verde<br>parpadeando    | El sistema funciona correctamente.<br>Actualmente hay trabajos en proceso.                                                                                                    |  |
|                  | Luz amarilla<br>encendida   | El sistema está esperando que el software se<br>inicie.                                                                                                    |  |
|                  | Luz amarilla<br>parpadeando | Es posible que la puerta delantera esté<br>abierta. Cierre la puerta delantera para que<br>se procesen los trabajos.                                                                                 |  |
|                  | Luz roja<br>encendida       | Puede que el carrusel no contenga discos<br>en blanco. Llene los contenedores de<br>abastecimiento con el tipo de medio<br>adecuado.                                                                 |  |
|                  |                             | Error del sistema que requiere la intervención<br>del usuario. Verifique si hay algún mensaje<br>en la estación de trabajo del cliente o en el<br>Centro de control.                                 |  |
|                  |                             | Error del equipo en el arranque inicial, como<br>por ejemplo, falta una cinta de impresión.<br>Verifique si hay algún mensaje en la estación<br>de trabajo del cliente o en el Centro de<br>control. |  |

#### Panel de visualización

El panel de visualización cuenta con una pantalla de dos líneas que le informa de las operaciones o condiciones que requieren la intervención del operador, incluido el estado de los consumibles. La pantalla de dos líneas incluye:

Puerta cerrada:

- Línea 1: números de la cinta y el contenedor
- Línea 2: número de cinta y número de contenedor

Puerta abierta (pantalla de desplazamiento):

- Línea 1: muestra el nombre del sistema/contador de disco
- Línea 2: dirección IP/discos producidos

Después de la inicialización, el Sistema Catalyst muestra el nombre del equipo incorporado. Para más información, consulte la sección *Funcionamiento de Gemini Utilities* en la página 12.

**Sugerencia:** el símbolo de intercalación '^' situado en la esquina superior derecha del panel de funcionamiento indica que, actualmente, el software Rimage se está comunicando con el autoloader.

#### Botón del sistema

El botón del sistema está situado debajo del panel de visualización. Pulse el botón del sistema para girar el carrusel y colocar un contenedor de forma que se puedan cargar o descargar los discos. Cada vez que pulsa el botón del sistema, el carrusel gira hasta el siguiente contenedor.

**Sugerencia:** el carrusel solo girará hasta un contenedor después de que el software haya finalizado la inicialización del autoloader.

#### Dispensador de discos

El dispensador de discos coloca los discos en el contenedor de salida externa.

#### Alerta sonora

El Sistema Catalyst posee una alerta sonora que se puede activar para emitir un sonido cuando sea necesaria la intervención del usuario. Lea el mensaje de error que aparece en el panel de visualización o en el monitor de su equipo y tome las medidas correspondientes para solucionar el problema. Consulte la sección *Activación de la alerta sonora* en la página 12 para descubrir las opciones de configuración de la alerta sonora. Esta sección le brinda la información necesaria para la preparación del Sistema Catalyst para la producción de discos.

# Encendido del Sistema Catalyst

- 1. Presione el **interruptor de encendido** en la parte posterior del autoloader.
  - Si posee un modelo Catalyst 6000, el sistema estará encendido.
  - Si posee un modelo Catalyst 6000N, continúe en el paso 2.
- 2. En la parte delantera del autoloader, presione el **botón de encendido del equipo** para encender el equipo incorporado. El autoloader y el equipo incorporado se encenderán.

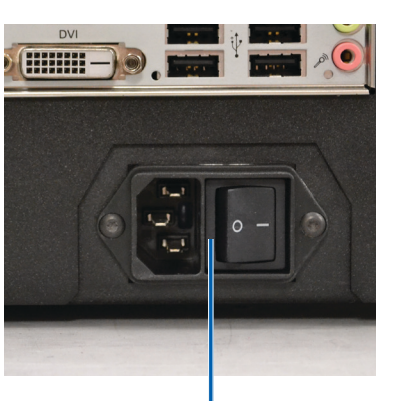

Interruptor de encendido

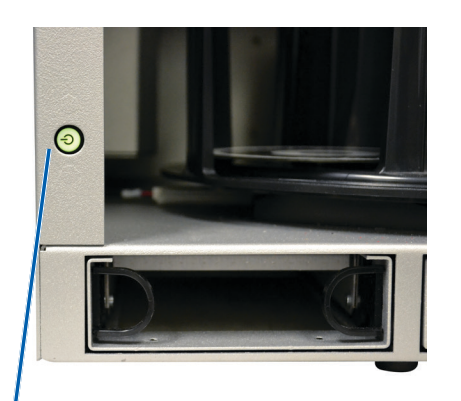

Botón de encendido del equipo

### Apagado del Sistema Catalyst

- Si posee un modelo Catalyst 6000
  - Cierre todas las aplicaciones abiertas
  - Pulse el interruptor de encendido principal situado en la parte trasera del autoloader para apagar el Sistema Catalyst.
- Si posee un modelo Catalyst 6000N
  - Cierre todas las aplicaciones abiertas
  - Apáguelo desde el menú Inicio de Windows

-0-

- Pulse brevemente y suelte el botón de encendido del equipo situado en la parte delantera del Sistema Catalyst. De este modo, se apaga el software, Windows y el equipo incorporado.
- Precaución: no mantenga presionado el botón de encendido del equipo. Si mantiene presionado este botón, el equipo incorporado no se apagará correctamente. Esto puede ocasionar la pérdida o el daño de datos.

**Nota:** el sistema tardará aproximadamente 30 segundos en apagarse.

## Pausa del Sistema Catalyst

- 1. Abra la **puerta delantera** para pausar el funcionamiento.
- 2. Abra la **puerta delantera** para reanudar el funcionamiento.

## Carga de discos

Puede cargar hasta 50 discos en cada contenedor. Puede usar el siguiente procedimiento para colocar los discos en un contenedor.

- 1. Abra la **puerta delantera**.
- 2. Pulse el **botón del sistema** para girar el carrusel y colocar un contenedor en posición para cargar discos.
- 3. Coloque hasta 50 discos para grabar y/o imprimir en el contenedor.
  - La configuración por defecto del contenedor para los sistemas que dependen de un CD/DVD es:

Contenedor 1: CD-R

Contenedor 2: DVD-R

Contenedor 3: salida/rechazo

Contenedor de salida externa: no se utiliza

• La configuración por defecto del contenedor para los sistemas con grabadoras Blu-ray es:

Contenedor 1: CD

Contenedor 2: DVD

Contenedor 3: BD

Contenedor de salida externa: salida/rechazo

**¡Importante!** Coloque los discos con el lado de grabación hacia abajo.

**Sugerencia:** puede configurar el software para designar los contenedores del 1 al 3 como de entrada, de salida, de rechazo o de salida/rechazo y especificar el tipo de medios.

4. Repita los **pasos 2 y 3** hasta que los contenedores necesarios estén completos.

#### 5. Cierre la puerta delantera.

2003484\_B

## Descarga de discos

- 1. Abra la **puerta delantera**.
- 2. Pulse el **botón del sistema** para girar el carrusel y colocar un contenedor en posición para extraer los discos.
- 3. Retire todos los discos del contenedor.
- 4. Repita los **pasos 2 y 3** hasta que los contenedores necesarios estén vacíos.
- 5. Cierre la **puerta delantera**.

# Configuración de las preferencias de impresión

Las preferencias de impresión le permiten configurar y ejecutar el Sistema Catalyst para producir las mejores etiquetas posibles para sus discos. Consulte la Guía del usuario de la impresora para obtener instrucciones específicas sobre las preferencias de impresión.

# Mantenimiento del Sistema Catalyst

Utilice la información de esta sección para mantener su Sistema Catalyst en condiciones óptimas de funcionamiento.

## Descripción general

El mantenimiento preventivo periódico de su Sistema Catalyst puede contribuir a garantizar grabaciones sin errores y etiquetas de impresión nítidas. El mantenimiento incluye la limpieza del sistema.

**Nota:** la impresora tiene sus propios requisitos de mantenimiento. Consulte la Guía del usuario de su impresora para obtener información sobre el mantenimiento.

### Información de precaución

- **Precaución:** para evitar que el Sistema Catalyst se dañe durante el mantenimiento:
  - No utilice nunca aceites, siliconas u otros lubricantes en las piezas del Sistema Catalyst.
  - Para limpiar las superficies del Sistema Catalyst, utilice únicamente limpiadores no abrasivos.
  - No utilice nunca limpiadores para limpiar el equipo incorporado.
  - Evite rociar directamente el Sistema Catalyst con líquidos de limpieza. En su lugar, aplique primero el líquido de limpieza sobre un paño.
  - Siempre que acceda al equipo incorporado, respete las precauciones acerca de los dispositivos susceptibles a descargas electrostáticas.

## Programa de mantenimiento preventivo

**Nota:** probablemente su sistema requiera un mantenimiento más frecuente si se utiliza en lugares donde esté expuesto a la suciedad, como depósitos o almacenes.

#### Antes de comenzar:

- *iAdvertencia!* Apague el autoloader y desconecte el cable de alimentación siempre antes de acceder al equipo integrado.
- 1. Apagado del Sistema Catalyst.
- 2. Desconecte el cable de alimentación.

**¡Importante!** Si no se respeta el programa de mantenimiento detallado a continuación, la garantía puede quedar sin efecto.

| Tarea                                                                                                    | Herramienta                          | Frecuencia            |
|----------------------------------------------------------------------------------------------------|--------------------------------------|-----------------------|
| Limpie el eje del soporte elevador.<br>Observe detenidamente:                                                                                                    | Paño sin<br>pelusas                  | Una vez por<br>semana |
| <ul> <li>El área que rodea la base del eje.</li> <li>El área que se encuentra encima del<br/>soporte elevador.</li> </ul>                                                      |                                      |                       |
| Limpie todas las superficies del autoloader, incluidos:                                                                                                    | Paño sin<br>pelusas                  | Una vez por<br>semana |
| <ul> <li>Laterales y parte superior</li> <li>Puerta</li> <li>Contenedor de salida</li> <li>Carrusel</li> <li>Base</li> <li>Superficie superior del soporte elevador</li> </ul> | Limpiador<br>no abrasivo<br>multiuso |                       |
| Revise el filtro de aire situado en el<br>lateral del sistema y, de ser necesario,<br>sustitúyalo.                                                                             | N/D                                  | Una vez al<br>mes     |
| Revise las aberturas situadas en la<br>parte posterior del autoloader. De<br>ser necesario, elimine el polvo y la<br>suciedad.                                                 | Aspiradora                           | Una vez al<br>mes     |

#### Pruebas de diagnóstico

Las pruebas de diagnóstico del Catalyst se encuentran disponibles para resolver los problemas del sistema y garantizar un funcionamiento adecuado. Para obtener más información sobre cómo acceder, seleccionar y realizar las pruebas de diagnóstico, consulte el documento *Catalyst Diagnostics* (Diagnósticos de Catalyst) disponible en www.rimage.com/support.

# Funcionamiento de Gemini Utilities

El conjunto de software de Rimage incluye una aplicación denominada Gemini Utilities (Herramientas de Gemini), que se utiliza para cambiar el nombre del Sistema Catalyst y para configurar los ajustes de la alerta sonora.

**Sugerencia:** para acceder a la aplicación Gemini Utilities del Catalyst 6000N, utilice la conexión a escritorio remoto desde un equipo en red, o conecte un monitor, teclado y ratón al Catalyst 6000N.

**Nota:** a menos que se indique lo contrario, todas las instrucciones de navegación de Windows corresponden a rutas de Windows 10. Las rutas de navegación de otros sistemas operativos de Windows pueden presentar algunas diferencias.

## Inicio de Gemini Utilities

1. Cierre todas las aplicaciones de software abiertas e interrumpa todos los servicios de Rimage.

**Nota**: consulte la ayuda en línea del software de Rimage para obtener información adicional.

 Desde el menú *Inicio* de Windows, seleccione: All Programs (Todos los programas) > Rimage > Gemini Utilities. Se abre Gemini Utilities.

**Nota**: cuando se hayan completado las tareas deseadas en Gemini Utilities, recuerde que debe reiniciar los servicios de Rimage.

## Cambio del nombre para mostrar en el autoloader

Utilice Gemini Utilities para introducir el nombre que se mostrará en el panel de funcionamiento.

- 1. Seleccione la casilla de verificación **Override Name (Anular nombre)**.
- 2. Desactive la casilla de verificación **Use Computer Name (Utilizar nombre del equipo).**
- 3. Introduzca el nuevo nombre en el campo **Display Name (Nombre para mostrar)**.
- 4. Seleccione **Set Params (Configuración de parámetros)** para establecer el nombre.
- 5. Seleccione Exit (Salida) para cerrar Gemini Utilities.

## Activación de la alerta sonora

Puede cambiar el número de veces que sonará la alerta cuando el sistema requiera la intervención del usuario, como cuando se ha quedado sin medios o en un estado de error.

1. En el campo **# of Beeps on Fault (Cantidad de alertas sonoras ante falla)**, seleccione la cantidad de veces que desea que suene la alerta cuando se presenta un error.

**Sugerencia:** para desactivar la alerta sonora, establezca la cantidad en cero.

- 2. Seleccione **Set Params (Configuración de parámetros)** para establecer esta cantidad.
- 3. Seleccione Exit (Salida) para cerrar Gemini Utilities.